# 6. 腾讯课堂授课指南

- 6.1 下载及安装客户端
- 6.1.1 客户端下载
  - (1) 打开浏览器输入网址: https://ke.qq.com/s
  - (2) 在网页中选择下载并安装老师急速版电脑端

| ≫ 腾讯课堂     |                                |
|------------|--------------------------------|
| 老师极速版™®®®® | 学生版                            |
| ● 下载       | windows ios Android Mac<br>ま下載 |
|            |                                |

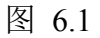

- 6.1.2 客户端安装
  - (1) 根据提示进行安装
  - (2) 若macOS 版无法安装,请确认一下设置是否正确

|              | .¢   2   m |               | 36838           | IT SALTE. |        |                        |        | 0.0.0 () III 0.000 (0.00                                                           |
|--------------|------------|---------------|-----------------|-----------|--------|------------------------|--------|------------------------------------------------------------------------------------|
| 0            |            | uni, 1818-17A | aa Bare         |           |        | Acces 0                | MARK B | 道用 文件保障器 防火港 局私<br>已经成此用户说在意味若得 更次表明。                                              |
| -            | 200        | 679-5<br>G    |                 | 0         |        | <b>1</b> 00<br>1001:02 | an:    | <ul> <li>· 把入期期或目的测量操作程序 () 使求能入图48<br/>() 使用量的Appre Watch MIEApp Timec</li> </ul> |
| LINSE<br>MCP | ALPERTIE   | MADE          | BASENSIS        | 78        | 295736 | J                      |        | 先许从以干拉重干量的App-                                                                     |
| <b>6</b>     |            | 0             | <b>A</b><br>*** |           |        |                        |        |                                                                                    |
| 2/10         | 100 A      | 978           | ENCLOSE STREET  | АВ        | (104.8 |                        | NNX4   | 🚔 авчанскатер                                                                      |

图 6.2

6.2 登录腾讯课堂

安装完成后打开软件,依次"输入手机号码登录""选择您的身份""填写认证信息",即进入开课页面。

| ×                               | 法选择您的身份                               | 请填写认证资料            |  |  |  |
|---------------------------------|---------------------------------------|--------------------|--|--|--|
| ◎ 時讯课堂 •••••••                  | HINGS HUMISS IS                       | 请法理由中区 (杂选) 。      |  |  |  |
| 18603005431 ( <u>MIZMILEM</u> ) | 我是中小学校老师                              | 型板或钢 (动动)          |  |  |  |
| <b>治证</b> 码                     |                                       | 10 m m H ( ( 10 m) |  |  |  |
|                                 | · · · · · · · · · · · · · · · · · · · | 加的姓名 (源城)          |  |  |  |
| 22 32                           | TIN MALERAL CONTRACTOR                |                    |  |  |  |
|                                 |                                       | 1013A              |  |  |  |
|                                 |                                       | 据加上一世              |  |  |  |
| 0                               | 0                                     | 8                  |  |  |  |

图 6.3

- 6.3 在线直播授课
- 6.3.1 进入直播间

点击"开始上课",输入本节课名称,点击"确认"即可进入直播间。

|                                                               | ⊙ - C - x | ◆ 病元课堂 □==                       | 💽 - C - x                 |
|---------------------------------------------------------------|-----------|----------------------------------|---------------------------|
|                                                               |           |                                  |                           |
|                                                               |           | 课程名称<br>肖老师的课堂                   | *                         |
| 开始上课                                                          |           |                                  | 海                         |
| 点击意考查博响使用整理<br>联系横讯课堂客棚 >>>>>>>=>>=>=>======================= | æ         | 《北京安重報》<br>京美開光球堂を除った600061751、後 | 和使用教师<br>入"公立学校+问题"了解史多功能 |

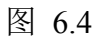

# 6.3.2 邀请学生进入直播间

点击"邀请学生听课",将听课链接和二维码发送给学生,学生点开链接或扫描二维码即可在微信/QQ/电脑网页上进入课堂学习

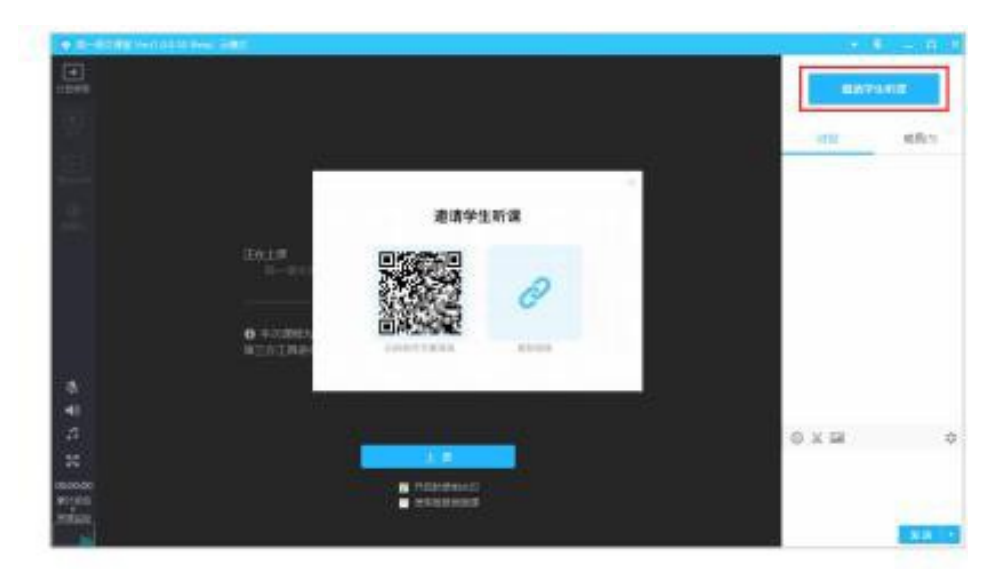

图 6.5

### 6.3.3 认识直播页面

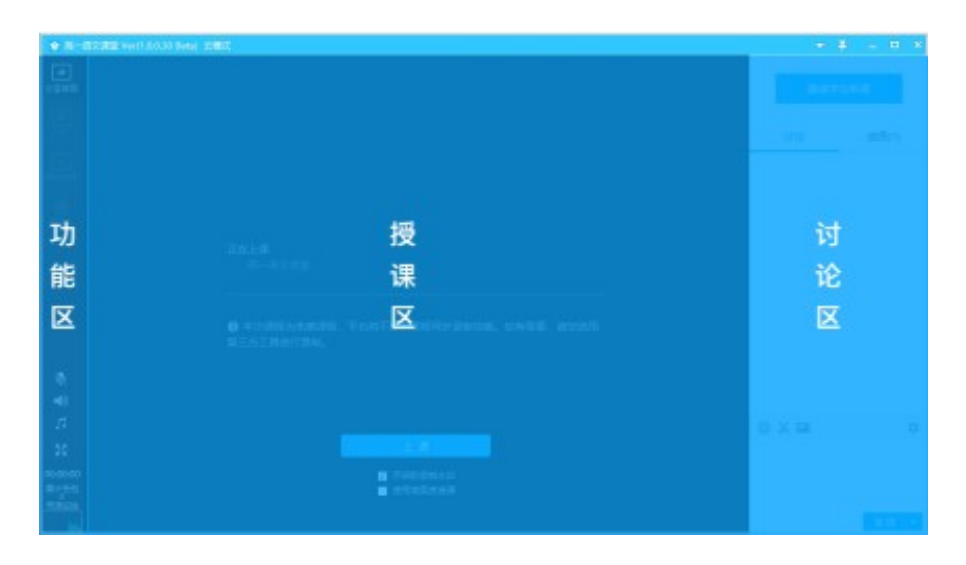

图 6.6

#### 6.3.4 上课前调试设备

上课前测试好摄像头、麦克风是否正常

- (1) 进入直播间后可以在"系统设置"设置和调试装备
- (2) 点击"打开预览"即可看到选中的摄像头画面
- (3) 点击"打开侦听"即可听到选中的麦克风声音(建议带耳机)

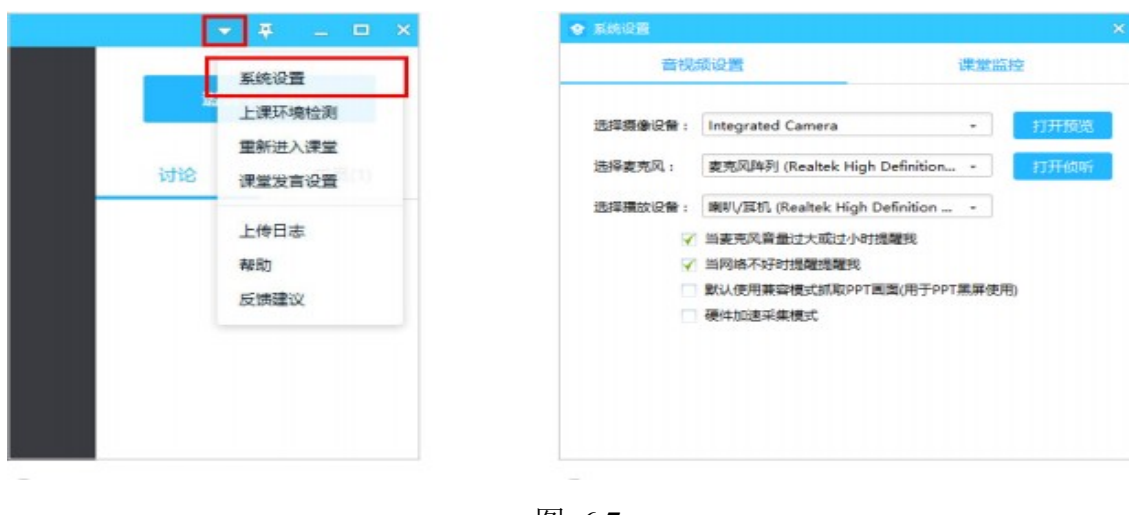

#### 6.3.5 授课模式

(1) 屏幕分享授课

①点击"分享区域"按钮,用鼠标选择区域后即可分享区域内的屏幕画面内容,分享 区域可手动调节大小。

② 授课工具栏会自动跟随到分享区域底部,可随意拖动。

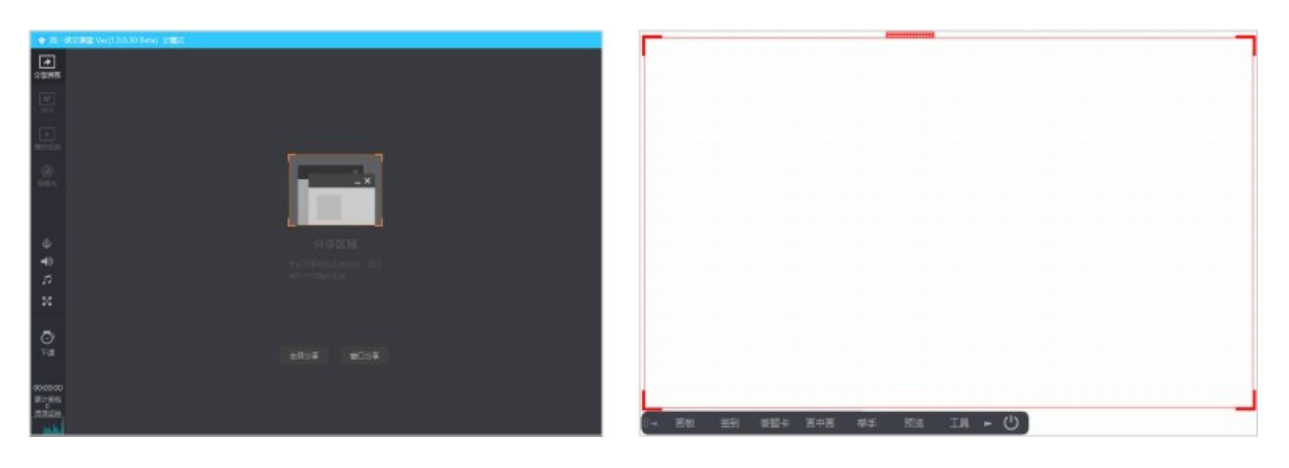

图 6.8

#### (2) PPT 授课

①点击"打开 PPT 按钮",选择 PPT 文件,即可使用 PPT 授课。

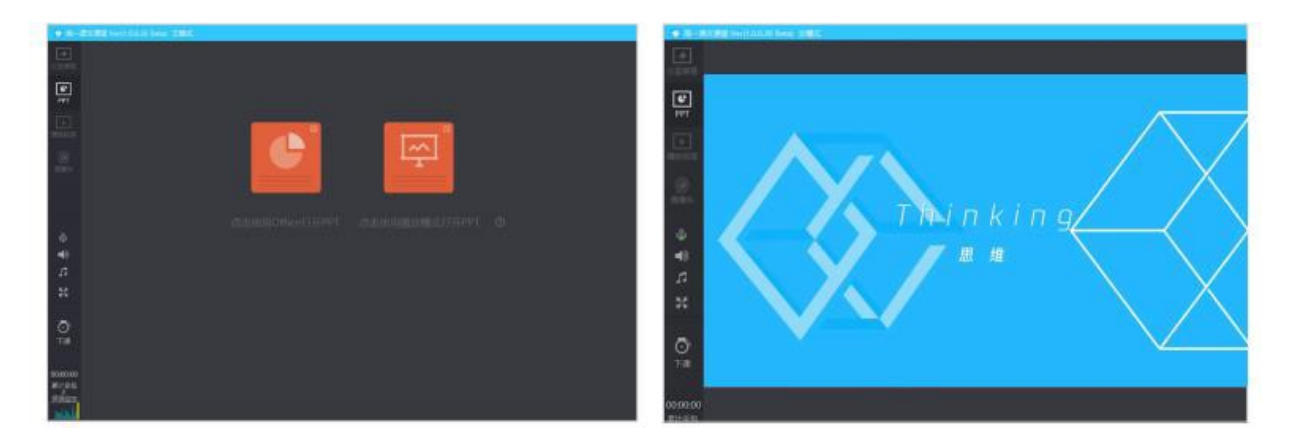

图 6.9

(3) 播放视频授课

①点击"添加视频"按钮

②选者并打开视频文件,即可使用视频文件授课

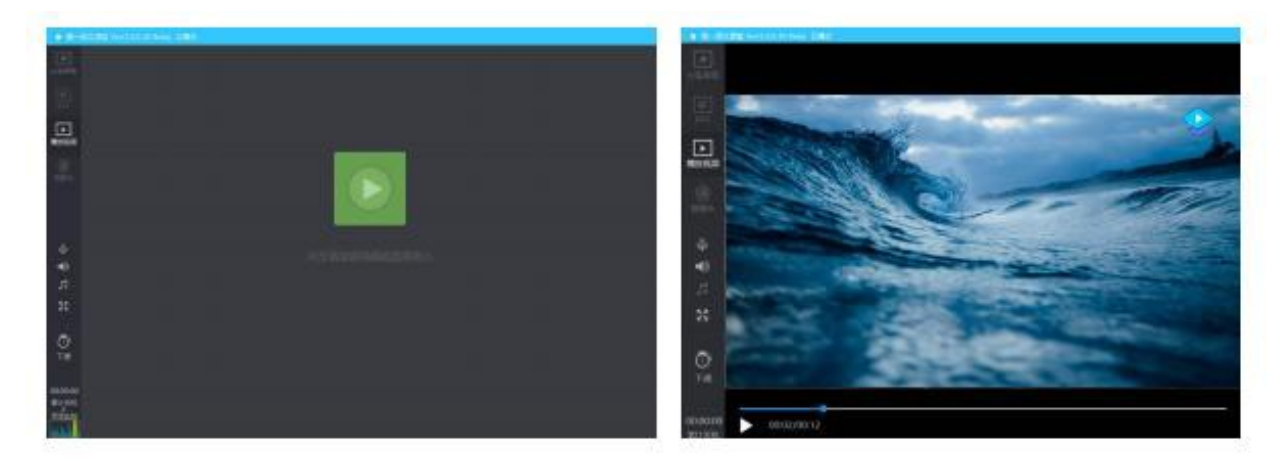

图 6.10

(4) 播放视频授课

点击"打开摄像头"按钮,即可使用摄像头授课

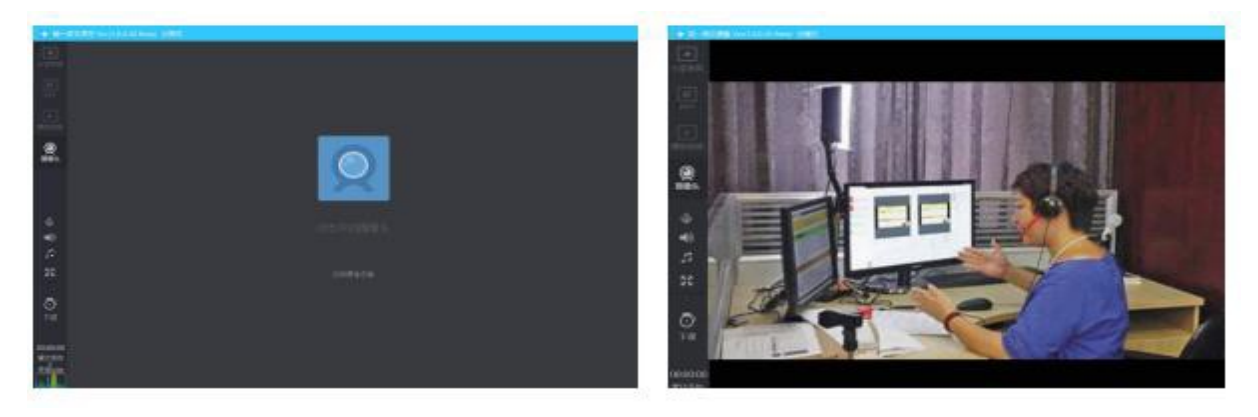

图 6.11

(5) Mac 版本两大主要上课方式

点击"上课"按钮进入上课状态,你可以使用两种模式进行上课,分享屏幕和摄像头模式于上方 Windows 体验一致,分享屏幕时刻支持播放 PPT 和视频

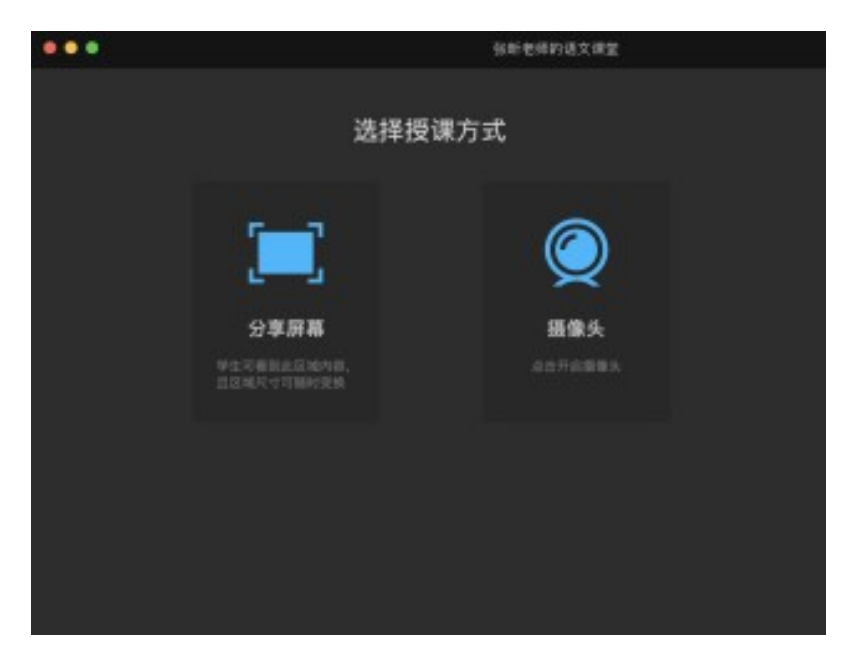

图 6.12

6.3.6 其他上课工具

老师可以在上课工具栏使用其它工具辅助授课:

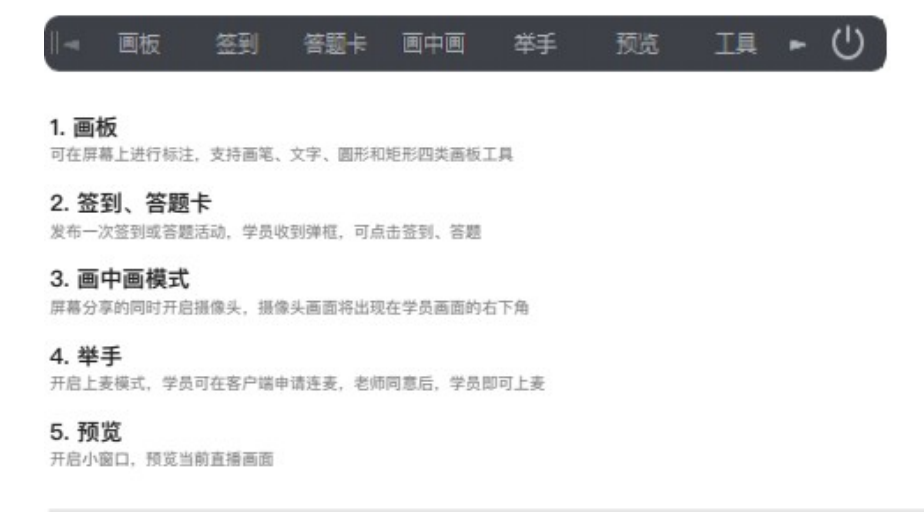

图 6.13

6.3.7 上课完成

课程结束后,点击左下角"下课"按钮即可下课。

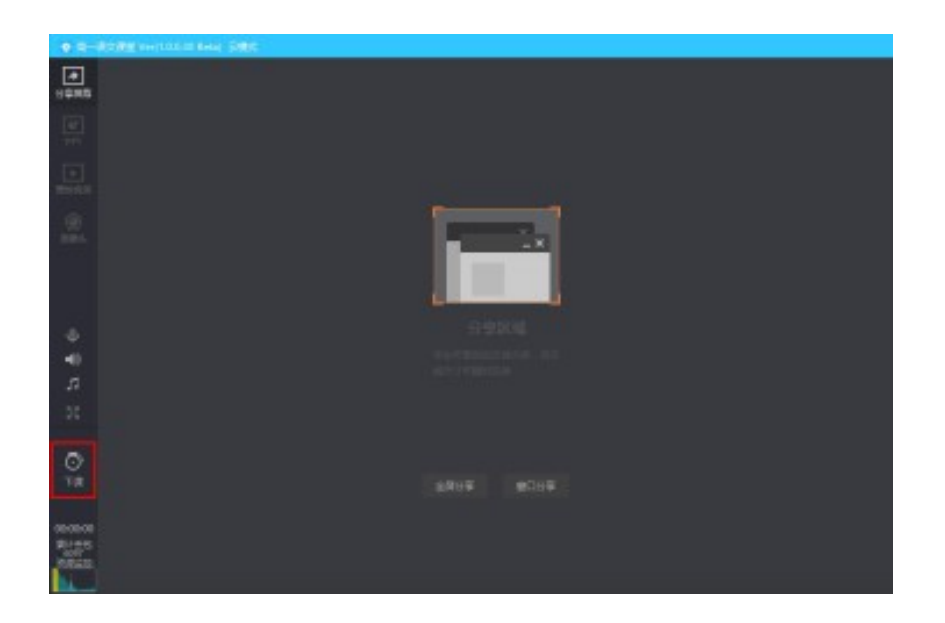

## 6.3.8 课堂考勤

老师可以在直播教室上课期间,导出学生名单,名单中会显示姓名、进入课堂、离 开课堂时间以及听课总时长。

| Win客户端右上角系统菜单里选择"导出成员列表"。          |                           |       |                   | Mac端在桌面顶部栏左上                                                                                                    | 上角系統菜单选择"          | 赣讯课堂"一"导出成员     | 列表"                       |
|------------------------------------|---------------------------|-------|-------------------|----------------------------------------------------------------------------------------------------|--------------------|-----------------|---------------------------|
| A REALIZED SALES OF LANSING STREET | 14                        |       | * # _ D X         |                                                                                                    | 10 140 O C, 639 O  | N Þ N 🕈 🔁 🖣     | 31 849 (9 B (7 107 10) 10 |
|                                    |                           | 8.07  | NACH<br>LEFACH    | 10.00 10.00 |                    | 16.585          | ÷                         |
|                                    |                           | 170   | BRAARS<br>RESERCE | <b>#25.242</b><br>(#1.913                                                                                                    | 选择授课方式             |                 | *****                     |
| Ter na                             |                           |       | Rodofia           | 811411 <b>9</b> 2                                                                                                    |                    |                 | 918 68(2) 618             |
| <u></u>                            |                           |       | AND STATES        |                                                                                                    |                    |                 | ener<br>Ener              |
| *                                  | Samuel and American State |       |                   | 95.747<br>18.05                                                                                                    | namena<br>Politika |                 |                           |
| 10                                 |                           |       |                   |                                                                                                    |                    |                 |                           |
| 0                                  |                           | © x ⊠ | ŵ                 |                                                                                                    |                    |                 | 0 X III 0                 |
| 809018<br>#2188                    |                           |       |                   | 1                                                                                                    |                    |                 |                           |
| and a second                       |                           |       | 8.8.1             | 007422 E E                                                                                                    | 6<br>**            | <b>Φ</b> 40 γ π |                           |

图 6.15

### 6.3.9 课堂纪律

老师可以在成员列表区域,对某一位学生做修改备注名、禁言、提出直播间的处理。

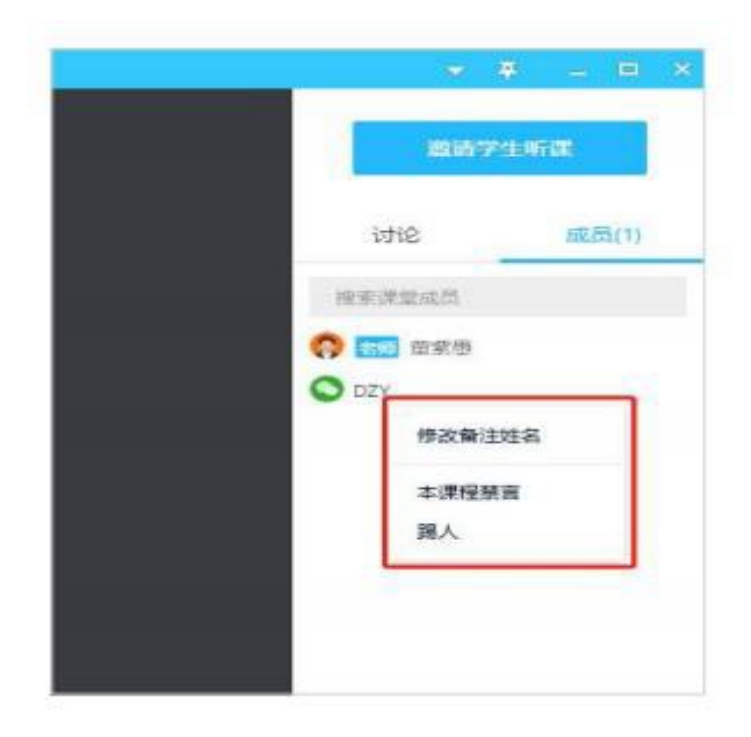

6.4 回放视频管理

老师在开课前选择生成回放的直播内容可以在主面板通过"历史课程"找到,支持老师自己查看、分享给学生,也支持老师删除回放。

| () MER#堂(EFFERE)                 | #8# ~ C = × |           |               |                        | N-800 ~ C   | 3 -   |
|----------------------------------|-------------|-----------|---------------|------------------------|-------------|-------|
|                                  | Rectifi B.  | く 历史回放    |               |                        |             |       |
|                                  | 上成日五        | (#12/6-11 | #F#PP100      | HIRON .                | 10/12       |       |
|                                  | 检查更新<br>关于  | 45        | 現代文成课         | 今天 14:00-15:30         | Wit240400Ed | NEM N |
| ~~                               | 道出账号        | 44        | 初高中语文重异居然这么   | 昨天 14:00-15:30         | \$1 9\$     |       |
| 7/11/                            |             | 44        | 初高中语文差罪图然这么   | 野天 14:00-15:30         | 84 9X       | 1     |
| 100                              |             | 42        | 自然表记叙意文写作     | 2020-01-03 14:00-15:30 | RN 98       |       |
| THE LO                           | 1           | at        | 初高中语文素异菌是这么大! | 2020-01-03 14:00-15:30 |             |       |
| 10.00 Minus                      |             | 40        | 自然央记録整文写作     | 2020-01-03 14:00-15:30 |             |       |
| 亦正改革直接网络州教程                      |             | 39        | 自然类论标题文写作     | 2020-01-03 14:00-15:30 |             |       |
| 联系提供准监管接OG800082754、输入"公立学程+问题"了 | 解逐多功能       |           | K 1 2 3 4 5   | 8 7 8 9 10 18          |             |       |

图 6.17

# 6.5 上课注意事项

- (1) 开始前留意网络情况
- (2) 观察麦克风状态

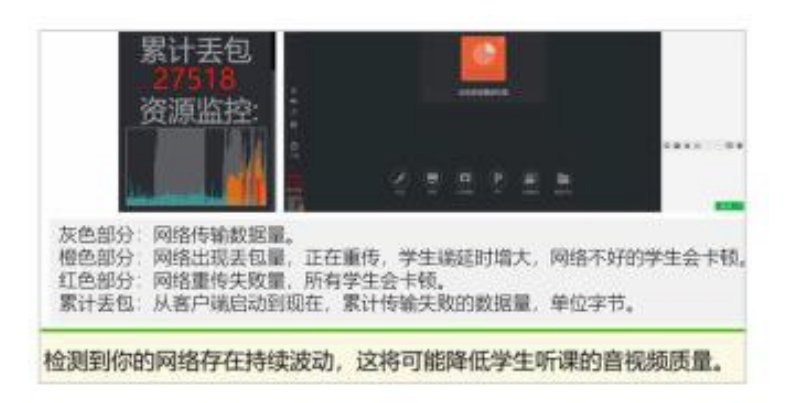

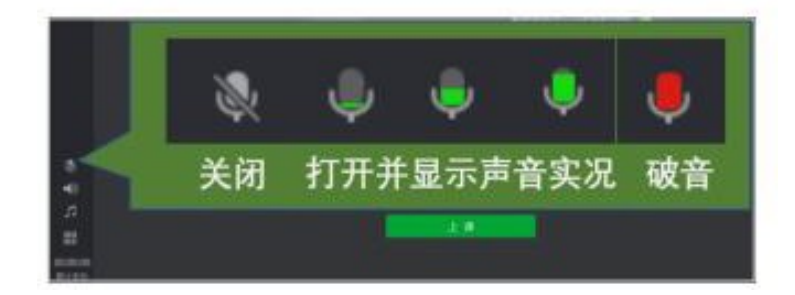

6.6 常见问题

1. 如何通知学生上课?

答:点击"开始上课"后,点击邀请学生上课,即可一键获得上课链接和二维码,发给学生,学生点击链接或扫码即可上课,该链接永久有效,不会改变。

2. 学生人数有限制吗?

答: 每个直播教室最多可容纳 10 万人。

3. 学生如何更改昵称,与老师实名交流?

答:学生登录腾讯课堂 APP 或访问 ke.qq.com,进入个人中心即可一键改 名。直播间成员列表和讨论区将展示学生修改后的昵称,师生实名交流更便 捷。

4. 课程名称能修改吗?

答:在电脑客户端界面可直接修改。